| HolestPay for Shopify - shop installation manual            | 0  |
|-------------------------------------------------------------|----|
| PRE-REQUIREMENTS                                            | 0  |
| REGISTER SITE AS HOLESTPay POS                              | 6  |
| ADDING OF PAYMENT / SHIPPING / FISCAL & INTEGRATION METHODS | 9  |
| Payment Methods                                             | 10 |
| Shipping Methods                                            | 13 |
| Fiscal & Integration methods                                | 13 |
| Theme Runtime                                               | 14 |
| THEME BLOCKS                                                | 14 |
| Checkout, Thank you, Order Status Blocks                    | 18 |
| Checkout, Thank you and Order Status                        | 18 |
| SHOPIFY OLD CHECKOUT                                        | 22 |
| SHOPIFY SPECIFIC PARAMETERS FOR HOLESTPay POS settings      | 23 |
| Translation                                                 | 24 |
| ORDER CONFIRMATION MAIL TEMPLATE                            | 24 |
| FRONT-END ORDERING FLOW EXPLAINED (CUSTOMER SIDE)           | 26 |
| ORDER BACKEND ADMINISTRATION                                | 30 |
| Print results                                               | 34 |
| POS INTEGRATION                                             | 36 |

# HolestPay for Shopify - shop installation manual

This document provides instructions for Shopify site administrators to connect Shopify site to HolestPay system.

If installation is performed by the integrator (HOLEST ENGINEERING OR other) you can skip this document and just wait for access info.

This document does not provide instructions of method setup.

# PRE-REQUIREMENTS

Make sure you have created an user account on <u>https://sandbox.pay.holest.com/</u> or <u>https://pay.holest.com/</u> depending what environment you are connected to. Note that sandbox and productions are **intentionally ISOLATED** and that you need to create / setup everything **separately** (this is a PSP management panel for users / merchant center made in accordance with PCI DSS standards).

| → C 🛱 😁 pay.holest.com/register                 |                                                                                                    | 응 다 ☆ 🧧 한   ~                              |
|-------------------------------------------------|----------------------------------------------------------------------------------------------------|--------------------------------------------|
| HOLESTPAY                                       | HolestPay                                                                                                    | 먦 Already have an account? Login           |
|                                                 | Account data                                                                                                    |                                            |
|                                                 | First name                                                                                                    | Last name                                  |
|                                                 | Email address                                                                                                    |                                            |
|                                                 | email is required                                                                                                    |                                            |
|                                                 | Password                                                                                                    | 26                                         |
| Seamless site payments  <br>Shipping Automation | password is required                                                                                                    |                                            |
| Fiscalization                                   | Repeat password                                                                                                    | 26                                         |
|                                                 | Biometric/WebAuthN Identity  The second second seco | Protection<br>ometric/webauthn credentials |
|                                                 | Re                                                                                                    | gister                                     |
|                                                 | **Payment extensions/install in the panel                                                                                                    | structions are located inside of           |
|                                                 | For faster access place the HolestPay<br>right side of your address bar:                                                                                                    | app on your desktop using option in the    |

Make sure that you have added company info. If not, go to "Company" in the left menu and click the "Create a company" button. Enter info and logo then save. After creation you will have additional options like to add access to other people or define warehouse data.

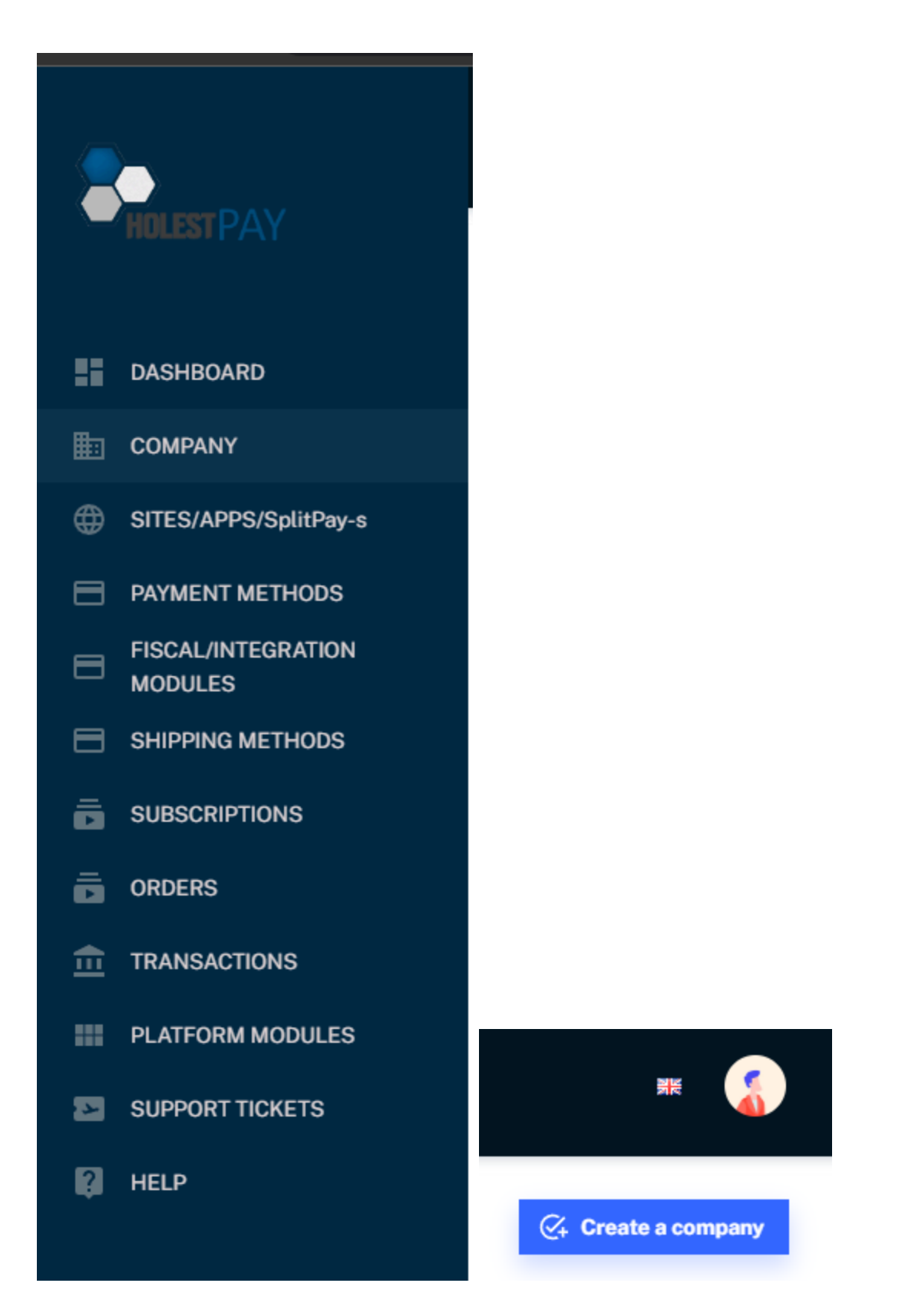

If multiple people need to access the HolestPay panel they also need to create an account and after that under company settings you can assign them to administrator or staff roles.

| ÷ | → C 😁 sandbox.pay.holest.c    | om/newcompany                          |                                               |           | ◎ 달 ☆ ː · · ★ · · ●      |
|---|-------------------------------|----------------------------------------|-----------------------------------------------|-----------|--------------------------|
|   | HIN FST PAY                   | Selected Company:<br>FIRMA ZA TEST DOO | selected PDS<br>>> Shop.holest.com            |           | ¥ (                      |
|   |                               | Company data                           | a                                             |           | → Back to companies list |
|   | DASHBOARD                     |                                        |                                               |           |                          |
| ₽ | COMPANY                       |                                        | Company                                       |           |                          |
| 0 | SITES/APPS/SplitPay-s         |                                        | Company Name                                  |           |                          |
|   | PAYMENT METHODS               |                                        | SMILE COMPANY DOO                             |           |                          |
| 8 | FISCAL/INTEGRATION<br>MODULES |                                        | Country                                       |           |                          |
|   | SHIPPING METHODS              |                                        | Srbija                                        |           |                          |
| ō | SUBSCRIPTIONS                 |                                        | Address<br>Neka Adresa 55, 11070 Novi Beograd |           |                          |
| Ē | ORDERS                        |                                        |                                               |           |                          |
| ≞ | TRANSACTIONS                  |                                        | Company Registry ID                           | Tax No.   |                          |
|   | PLATFORM MODULES              |                                        | 12345678                                      | 123456789 |                          |
| 4 | SUPPORT TICKETS               |                                        |                                               |           |                          |
| 2 | HELP                          |                                        |                                               |           |                          |
|   |                               |                                        | Since                                         |           |                          |
|   |                               |                                        |                                               |           |                          |
|   |                               |                                        |                                               |           |                          |
|   |                               |                                        | Crea                                          | te √      |                          |
|   |                               |                                        |                                               |           |                          |

| default Default Srbija     |               | · ·            | -           |                  |
|----------------------------|---------------|----------------|-------------|------------------|
| Add +<br>Company users     |               |                |             |                  |
| Company users              |               |                |             |                  |
| <<br>Company users         |               |                |             |                  |
| Company users              |               |                |             |                  |
| Company users              |               |                |             |                  |
|                            |               |                |             |                  |
|                            |               |                |             |                  |
| User N                     | ame           | Telephone      | Role        | Actions          |
|                            |               |                |             |                  |
| support@holest.com H       | olest Support | +381637490130  | hpay-suppor | † iHPay Supporti |
|                            | oroor ouppoir | 001007400100   | npay sappor | c [may Support]  |
|                            |               |                |             |                  |
| yourmail@yourserver.com Jo | ohn Smith     | +38163 555 555 | 50 creator  | [Yourself]       |
|                            |               |                |             |                  |
|                            |               |                |             |                  |
|                            |               |                |             |                  |
|                            |               |                |             |                  |
|                            |               |                |             |                  |

| <b>_</b> •                    | Selected Company: Selected PDS:<br>FIRMA ZA TEST DOO » shop.holest.com |                    |
|-------------------------------|------------------------------------------------------------------------|--------------------|
| - HOLEST PAY                  |                                                                        |                    |
| DASHBOARD                     | EU123456789                                                            |                    |
| E COMPANY                     |                                                                        |                    |
| SITES/APPS/SplitPay-s         | Add access for a user                                                  |                    |
| PAYMENT METHODS               | Add a user access for the company: 7Security G                         | imBH               |
| FISCAL/INTEGRATION<br>MODULES | Make sure that a user you are adding access for                        | r has an HolestPay |
| B SHIPPING METHODS            | account. If not please instruct him/her to create                      | a account first.   |
|                               | Role: Administrator 👻                                                  | _                  |
|                               | Email                                                                  |                    |
|                               |                                                                        |                    |
| PLATFORM MODULES              |                                                                        | Add user Cancel    |
| SUPPORT TICKETS               |                                                                        |                    |
| 関 HELP                        | C4 Add user                                                            |                    |
|                               |                                                                        |                    |

Account that creates the company records will automatically be set with the "owner" role for the company. If you are setting this for clients then they can create an account later. You can then add them as "administrator". After that you will be able to transfer the "owner" role to them.

# If you have multiple clients you can use your existing account you used previously when doing work for the other company and just open a new company.

Hosted sites like Shopify, WiX Stores and Etsy require that you also create site records (for example in wooCommerce, Virtuemart... you can create a site record during the connect stage).

HolestPay sandbox is free and fully opened. Production requires subscription. (subscription can be updated).

# REGISTER SITE AS HOLESTPay POS

Go to "SITES/APPS/SplitPay-s" in left menu and click "Add a new POS"

| SITES/APPS/SplitPay-s |
|-----------------------|
| 3MR                   |
|                       |

Select Website / Shopify for type. In *Main site url* enter a public **URL** (or **.myshopify.com** url if you still don't have a public one).

| Add a nev     | V POS         |              |             |            |        |      |
|---------------|---------------|--------------|-------------|------------|--------|------|
| Add a POS     | for: SMILE CO | MPANY DOO    |             |            |        |      |
| POS type:     | Web site 👻    | Shopify 👻    |             |            |        |      |
| Main site url | any.com       | r            |             |            |        |      |
| Auxiliary si  | te url-en omm | a separated, | without www | w. and htt | ps://) |      |
|               |               |              |             | 1          | Sava   | Cono |
|               |               |              |             | 7          | Save   | Canc |

Enter SHOPIFY SHOP parameter and save.

|   | I(P S F I)N - Instant payment/shipping/fiscal/integation notification url |
|---|---------------------------------------------------------------------------|
|   | Shop Name                                                                 |
|   | SHOPIFY SHOP*                                                             |
| • | smilecompany-324345.myshopify.com                                         |
|   | SHOPIFY CLIENT ID *                                                       |
|   |                                                                           |

After save and browser page refresh you will see this:

| t generated for your shop smilecompany-324345.myshopify.com yet. You can<br>pp creation for your shop with the button below. After the app is generated you will<br>stallation link you must use to install the app on your shop. Typically installation link<br>ere in less than 2 working days (in practice usually ~2h if request is made during<br>king time). |
|----------------------------------------------------------------------------------------------------|
| t generated for your shop smilecompany-324345.myshopify.com yet. You can<br>pp creation for your shop with the button below. After the app is generated you will<br>stallation link you must use to install the app on your shop. Typically installation link<br>ere in less than 2 working days (in practice usually ~2h if request is made during<br>king time). |
| -                                                                                                    |
| creation for the smilecompany-324345.myshopify.com Refresh                                                                                                    |
| LIENT ID *                                                                                                    |
| CLICK THIS BUTTON                                                                                                    |
| L                                                                                                    |

Click on the button to request app creation. Our team will need up to 2 work days to complete this for you (in practice, usually it may take a few hours if a request is made during work hours).

When we prepare the app for your shop you will see the install link in the information box. Click the link to install the app. You will be directed to Shopify admin to confirm the installation.

| Shop Name                                                      |
|----------------------------------------------------------------|
|                                                                |
|                                                                |
|                                                                |
|                                                                |
|                                                                |
|                                                                |
| The app is generated and ready for 68e9t0-2.myshopify.com.     |
| Chick the link below to install the app:                       |
| Install the HolestPay Shopify app on myshopify.com             |
|                                                                |
|                                                                |
| App will be installed and initially connected to this POS, UID |
| in sandbox. You causwap pos/environment later.                 |
| After installation refresh this page (a browser)!              |
| SHOPIFY CLIENT ID *                                            |
|                                                                |
|                                                                |

After installation. HoliestPay will appear as an installed app for your shop.

|                                                                                                    | Apps and sales channels |
|----------------------------------------------------------------------------------------------------|-------------------------|
| <ul> <li>General</li> <li>Plan</li> <li>Billing</li> <li>Users and permissions</li> <li>Payments</li> <li>Checkout</li> <li>Checkout</li> <li>Customer accounts</li> <li>Shipping and delivery</li> <li>Taxes and duties</li> <li>Locations</li> <li>Markets</li> <li>Apps and sales channels</li> <li>Customer events</li> <li>Notifications</li> <li>Custom data</li> <li>Languages</li> </ul> |                         |
| Customer privacy Policies                                                                                                    |                         |

# ADDING OF PAYMENT / SHIPPING / FISCAL & INTEGRATION METHODS

Use of each type of method depends on the subscription type you have. Also subscriptions and installments capability may depend on your subscription type. In the sandbox environment everything is unlocked.

You add only what you need.

## **Payment Methods**

To relate the HolestPay Payment method with your shopify shop payment method you need to create a custom payment method in Shopify settings under "Payments" with the same name as one of localizations of payment method name on HolestPay (or reverse, name HPay method as named in Shopify). If needed you can create localization for non-existing languages like xx for the purpose of relation. HolestPay app will translate payment method names according to real localizations.

You can relate multiple methods like Pay by card, IPS Skeniraj QR/phone, Uplatnica za NBS QR kodom, Pay by card over Bank 2 for installments, Pay by card over Bank 3 for installments...

Each payment method configuration is different and not considered in this document.

| Custom payment method name                                    |                                                                          |
|---------------------------------------------------------------|--------------------------------------------------------------------------|
| Pay By Card - TEST DO NOT USE                                 | Must match one of localizations                                          |
| Additional details                                            |                                                                          |
| Pay securely via MASTER, MAES                                 | TRO, VISA, DINA and AMEX cards<br>NOTE:HPay App manages name translation |
| Displays to customers when they're ch<br>Payment instructions | noosing a payment method.                                                |
| You will be directed to payment a                             | fter you confirm the order                                               |
|                                                               |                                                                          |

|    | HOLESTPAY                     | Payment Method Configuration: nestpay_3d                                                                                                    | ➔ Back to site p. |
|----|-------------------------------|----------------------------------------------------------------------------------------------------|-------------------|
| i  | DASHBOARD                     |                                                                                                    |                   |
| 3  | COMPANY                       | LOCALIZATION:                                                                                                    | Add +             |
| Ð  | SITES/APPS/SplitPay-s         | ✓ Enabled                                                                                                    |                   |
| 3  | PAYMENT METHODS               |                                                                                                    |                   |
| 3  | FISCAL/INTEGRATION<br>MODULES | List order:         0         Method UID:         nestpay_redit           ONE OF NAME LOCALIZATIONS         Process Group:         Image: Constraint of the second second seco | rect 0            |
| 3  | SHIPPING METHODS              | MUST MACH SHOPIFY CUSTOM METHOD NAME                                                                                                    |                   |
| j  | SUBSCRIPTIONS                 | Bank/Fin. name                                                                                                    |                   |
| i  | ORDERS                        | Name *                                                                                                    |                   |
| -1 | TRANSACTIONS                  | Pay By Card - TEST DO NOT USE                                                                                                    |                   |
| =  | PLATFORM MODULES              | Description                                                                                                    |                   |
| 3  | SUPPORT TICKETS               | <b>B</b> $\checkmark$ Normal $\checkmark$ 16 $\checkmark$ Font $\checkmark$ $\ddagger$ $\mp$ $\equiv$ $\checkmark$                                                                                                    | 1 8 -             |
| 1  | HELP                          |                                                                                                    |                   |
|    |                               | DEPANDA MARKAN MARKAN PARAMAN                                                                                                    |                   |

For shopify development stores as you can only use "bogus" gateway you should set bogus at HolestPay for method name. Bogus test input is not considered.

| channels     | Payment capture method                                                                                                    |                |
|--------------|----------------------------------------------------------------------------------------------------|----------------|
|              | Payments are authorized when an order is placed. Select how to capture payment                                                                                                    | t <u>s</u> :   |
| ts           | Automatically at checkout                                                                                                    |                |
|              | Conture nourment when an order is placed                                                                                                    |                |
|              | Capture payment when an order is placed                                                                                                    |                |
|              | ( ) Automatically when the entire order is fulfilled                                                                                                    |                |
|              | Set up manual payment method ×                                                                                                    |                |
| су           | Custom payment method name                                                                                                    |                |
|              | IPS Plaćanje preko telefona ili skeniranjem QR koda - TEST NE KORISTI                                                                                                    |                |
| amaraa balaa | Additional details                                                                                                    |                |
| nmerce.noies | Platite direktno sa telefona izborom vaše banke ili skenirajte QR kod aplikacijom vaše banke<br>iz opcije IPS plaćanje. Sve banke u Srbiji imaju obavezu podrške ove opcije u mobilnim<br>aplikacijama. Ukoliko IPS ne radi sa vaseg telefona proverite permisije za kameru. | i before being |
|              | Displays to customers when they're choosing a payment method.                                                                                                    |                |
|              | Payment instructions                                                                                                    |                |
|              | Po potvrdi narudzbine bićete preusmereni na IPS plaćanje. Ukoliko pristupate sa telefona<br>odaberite banku, ukoliko pristupate sa PC-a skenirajte QR kod is aplikacije Vaše banke<br>preko opcije IPS plaćanje.                                                             |                |
|              | Displays to customers after they place an order with this payment method.                                                                                                    |                |
|              | Cancel                                                                                                    |                |
|              | Gift cards never expire                                                                                                    |                |
|              | O Gift cards expire                                                                                                    |                |
|              | 1 Years                                                                                                    |                |
|              |                                                                                                    |                |

|   | 'HOLESTPAY                                   | Payment Method Configuration: nbs_ips_skeniraj_pt  E Back to site pa                                        |
|---|----------------------------------------------|----------------------------------------------------------------------------------------------------|
|   | DASHBOARD                                    |                                                                                                    |
| 3 | COMPANY                                      | LOCALIZATION:<br>[DEFAULT] Add +                                                                            |
| ₽ | SITES/APPS/SplitPay-s                        |                                                                                                    |
| 3 | PAYMENT METHODS                              | Enabled                                                                                                    |
| 3 | FISCAL/INTEGRATION<br>MODULES                | List order: 0<br>SECOND METHOD, HAS CORESPONDING SHOPIFY CUSTOM PAYMENT METHOD WITHE SAMI<br>Process Group: |
| 3 | SHIPPING METHODS                             | NAME Name*                                                                                                  |
| j | SUBSCRIPTIONS                                | IPS Plaćanje preko telefona ili skeniranjem QR koda - TEST NE KORISTI                                       |
| 1 | ORDERS                                       | 2 der aust                                                                                                  |
|   | Manual payment meth<br>Payments made outside | nods<br>your online store. Orders paid manually must be approved before being fulfilled                     |
|   | Plaćanje karticom - Tl                       | EST NE KORISTI                                                                                              |
|   | IPS Plaćanje preko tel                       | efona ili skeniranjem QR koda - TEST NE KORISTI Edit                                                        |
|   | Manual payment r                             | nethod                                                                                                    |
|   |                                              |                                                                                                    |
|   |                                              | ·                                                                                                    |

## Shipping Methods

To relate the HolestPay Shipping method with your shopify shop shipping method you need to create a shipping in Shopify settings with the same name as one of localizations of shipping method name on HolestPay (or reverse, name HPay method as named in Shopify, for example "Standard Shipping"). If needed you can create localization for non-existing languages like xx for the purpose of relation.

You can relate multiple shipping methods.

## Fiscal & Integration methods

Fiscal & integration methods are executed usually under some payment/shipping statuses therefore there is no setup for them in shopify admin panel. All settings and configuration is done on the HolestPay panel side.

You can turn on multiple fiscal & integration methods like efiscalrs, einvoicers, ftp-order-writer, minmaxrs...

# **Theme Runtime**

(if you change theme or something related that requires blocks to be updated)

### THEME BLOCKS

It is necessary to have <u>*HPay - Main</u> block* enabled in Customizer. This block has no block parameters.</u>

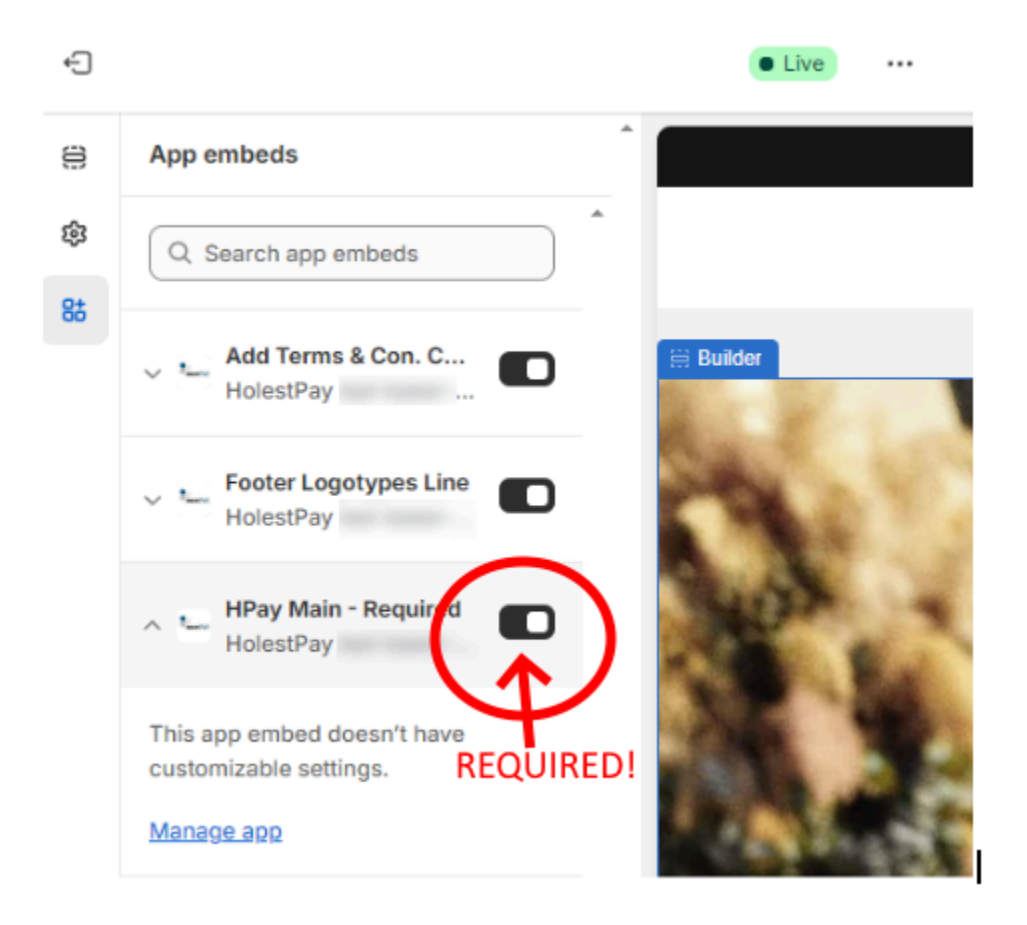

You can enable footer logotypes and terms & conditions Blocks on need.

(OPTIONAL\*) Footer Logotypes Line block will use POS (site) configuration form HolestPay panel SHOPIFY specific parameters.

- Logotypes Card Images
- Logotypes Banks

### - Logotypes 3DS

It has 1 block parameter - option to set spacing between cards <|> banks <|> 3ds sections

| ^ <b>L</b> | Footer Logotypes Line<br>HolestPay ted-baker |  |
|------------|----------------------------------------------|--|
| Spacir     | ng around banks                              |  |
| 50         |                                              |  |

| Shop Name                                                                                                    | This parameters are specific for Shopify sho                                                                                                    | ops                                 |
|----------------------------------------------------------------------------------------------------|----------------------------------------------------------------------------------------------------|-------------------------------------|
| TO BARD                                                                                                    |                                                                                                    | 1                                   |
|                                                                                                    | P*                                                                                                    |                                     |
| Reset<br>permissions                                                                                                    |                                                                                                    |                                     |
| SHOPIFY CLIEN                                                                                                    | NT ID *                                                                                                    |                                     |
|                                                                                                    | di 40 a. 2006-2007 marite (24                                                                                                    |                                     |
| SHOPIFY CLIEN                                                                                                    | NT SECRET *                                                                                                    |                                     |
|                                                                                                    |                                                                                                    |                                     |
| 8_                                                                                                    |                                                                                                    |                                     |
|                                                                                                    |                                                                                                    |                                     |
|                                                                                                    |                                                                                                    |                                     |
|                                                                                                    |                                                                                                    |                                     |
|                                                                                                    | Ordere                                                                                                    |                                     |
| G Store All                                                                                                    | Orders                                                                                                    |                                     |
| C Store All                                                                                                    | Orders                                                                                                    |                                     |
| C Store All                                                                                                    | Orders                                                                                                    |                                     |
| <ul> <li>Store All</li> <li>Use Lang</li> </ul>                                                                                                    | Orders<br>guage Variant                                                                                                    |                                     |
| <ul> <li>Store All</li> <li>Use Lang</li> <li>Logotypes Card</li> </ul>                                                                                                    | Orders<br>guage Variant<br>d Images                                                                                                    |                                     |
| <ul> <li>Store All</li> <li>Use Lang</li> <li>Logotypes Card</li> </ul>                                                                                                    | Orders<br>guage Variant<br>d Images                                                                                                    |                                     |
| <ul> <li>Store All</li> <li>Use Lang</li> <li>Logotypes Card<br/>https://pay.l</li> </ul>                                                                                                    | Orders<br>guage Variant<br>d Images<br>holest.com/static/branding/MASTER.png                                                                                                    |                                     |
| <ul> <li>Store All</li> <li>Use Lang</li> <li>Logotypes Card<br/>https://pay.l<br/>https://pay.l</li> </ul>                                                                                                    | Orders<br>guage Variant<br>d Images                                                                                                    |                                     |
| <ul> <li>Store All</li> <li>Use Lang</li> <li>Logotypes Card<br/>https://pay.l<br/>https://pay.l<br/>https://pay.l</li> </ul>                                                                                                    | Orders<br>guage Variant<br>d Images                                                                                                    |                                     |
| <ul> <li>Store All</li> <li>Use Lang</li> <li>Logotypes Card<br/>https://pay.l<br/>https://pay.l<br/>https://pay.l<br/>https://pay.l</li> </ul>                                                                                                    | Orders<br>guage Variant<br>d Images                                                                                                    |                                     |
| <ul> <li>Store All</li> <li>Use Lang</li> <li>Logotypes Card<br/>https://pay.l<br/>https://pay.l<br/>https://pay.l<br/>https://pay.l</li> </ul>                                                                                                    | Orders<br>guage Variant<br>d Images<br>holest.com/static/branding/MASTER.png<br>holest.com/static/branding/MAESTRO.png<br>holest.com/static/branding/VISA.png<br>holest.com/static/branding/DINA.png<br>holest.com/static/branding/AMEX.png                                                                                                    |                                     |
| <ul> <li>Store All</li> <li>Use Lang</li> <li>Logotypes Card</li> <li>https://pay.l</li> <li>https://pay.l</li> <li>https://pay.l</li> <li>https://pay.l</li> <li>https://pay.l</li> </ul>                                                                                         | Orders<br>guage Variant<br>d Images                                                                                                    |                                     |
| <ul> <li>Store All</li> <li>Use Lang</li> <li>Logotypes Card</li> <li>https://pay.l</li> <li>https://pay.l</li> <li>https://pay.l</li> <li>https://pay.l</li> <li>https://pay.l</li> <li>https://pay.l</li> </ul>                                                                  | Orders<br>guage Variant<br>d Images                                                                                                    |                                     |
| <ul> <li>Store All</li> <li>Use Lang</li> <li>Logotypes Card</li> <li>https://pay.l</li> <li>https://pay.l</li> <li>https://pay.l</li> <li>https://pay.l</li> <li>https://pay.l</li> <li>https://pay.l</li> <li>Logotypes Band</li> <li>https://pay.l</li> </ul>                   | Orders<br>guage Variant<br>d Images                                                                                                    |                                     |
| <ul> <li>Store All</li> <li>Use Lang</li> <li>Logotypes Card</li> <li>https://pay.l</li> <li>https://pay.l</li> <li>https://pay.l</li> <li>https://pay.l</li> <li>Logotypes Band</li> <li>https://pay.l</li> <li>Logotypes 3DS</li> <li>https://pay.l</li> </ul>                   | Orders guage Variant d Images holest.com/static/branding/MASTER.png holest.com/static/branding/MAESTRO.png holest.com/static/branding/VISA.png holest.com/static/branding/DINA.png holest.com/static/branding/AMEX.png holest.com/static/branding/INTESA.png:https://www.bancaintesa.rs/ s holest.com/static/branding/VISA_SECURE_png:https://rs_visa.com/payer                                                                                                    | vith-visa/secur                     |
| <ul> <li>Store All</li> <li>Use Lang</li> <li>Logotypes Card</li> <li>https://pay.l</li> <li>https://pay.l</li> <li>https://pay.l</li> <li>https://pay.l</li> <li>Logotypes Banl</li> <li>https://pay.l</li> <li>Logotypes 3DS</li> <li>https://pay.l</li> </ul>                   | Orders guage Variant d Images holest.com/static/branding/MASTER.png holest.com/static/branding/MAESTRO.png holest.com/static/branding/VISA.png holest.com/static/branding/DINA.png holest.com/static/branding/AMEX.png holest.com/static/branding/INTESA.png:https://www.bancaintesa.rs/ s holest.com/static/branding/VISA_SECURE.png:https://rs.visa.com/pay-u bolest.com/static/branding/VISA_SECURE.png:https://rs.visa.com/pay-u bolest.com/static/branding/MASTER_ID_CHECK_V_png:https://www.magueta.com/static/branding/MASTER_ID_CHECK_V_png:https://www.magueta.com/st | vith-visa/secur                     |
| <ul> <li>Store All</li> <li>Use Lang</li> <li>Logotypes Carc<br/>https://pay.l</li> <li>https://pay.l</li> <li>https://pay.l</li> <li>https://pay.l</li> <li>https://pay.l</li> <li>Logotypes Bani</li> <li>https://pay.l</li> <li>Logotypes 3DS</li> <li>https://pay.l</li> </ul> | Orders guage Variant d Images                                                                                                    | vith-visa/secur<br>stercard.rs/sr-r |

After adding line should appear at bottom of your site:

opyright © 2024, My SHOP. Powered by Shopify

🧶 👤 VISA DinaCard 🔤

BANCA INTESA Intesa Sanpaolo Group

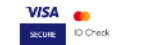

(OPTIONAL\*) Add Terms & Con. Checkbox block will add checkbox to accept terms &

conditions before checkout.

It has the option to set terms & conditions agree text and 2 translations.

| Add Terms & Con. C<br>HolestPay                                                              |
|----------------------------------------------------------------------------------------------|
| Terms & Conditions url 2                                                                     |
| Default Text                                                                                 |
| I agree with <a<br>target='_blank'<br/>href='{terms_url}'&gt;terms<br/>and conditions</a<br> |
| translation 1 languages                                                                      |
| comma separated                                                                              |
| translation 1                                                                                |

{terms\_url} is a wildcard that will be replaced with the url you specify for ToS.

After enabling checkbox and text should appear next to checkout buttons all over the site.

l agree with terms and conditions

PROCEED TO CHECKOUT

# Checkout, Thank you , Order Status Blocks

(-- if you use legacy shopify checkout this blocks will not function and you will have to use legacy support script snippet until you swap to new shopify checkout. Deadline to swap to a new checkout set by Shopify is 28.08.2025. For snippet see next section – )

To configure these blocks from the Customizer top menu enter the "*Checkout and new customer accounts*".

| efau | It ~ 🗘 Home page ~                 |   |
|------|------------------------------------|---|
| Q    | Search online store                |   |
| G    | Home page                          |   |
| 0    | Products                           | > |
| Ø    | Collections                        | > |
| Qį   | Collections list                   |   |
| æ    | Gift card                          |   |
| Ô    | Cart                               |   |
| Ä    | Checkout and new customer accounts |   |
| Che  | eckout                             |   |
|      | 🖢 Checkout 🗸                       |   |

If you don't have *Shopify Plus* you will not be able to add blocks here therefore you can skip Checkout customization. If the bank asks you why you don't have footer logos in checkout you can tell them that your shopify plan does not allow that. EMP adaptation is to confirm best to recommendations and that recommendation is **not mandatory if not possible to set up**.

If you have *Shopify Plus* or a plan that enables checkout customization then you should have a logotype line block added to *Checkout*.

Checkout, Thank you and Order Status

Logotype line checkout block should be added to Checkout (if possible), *Thank you* and *Order Status* (so ALL 3 places , or 2 if you can not edit *Checkout*):

NOTE: there is a logotype line for theme and for checkout. They are not the same thing. These are elements for different parts of the site and both should exist in their scope.

| 臣 Checkout     |  |
|----------------|--|
| ⊘ Thank you    |  |
| 🕑 Order status |  |

To add it, from Customizer enter right page Thank You , Order Status and Checkout(if possible to edit checkout) :

Click on "Add app blocks" button in bottom left part of screen

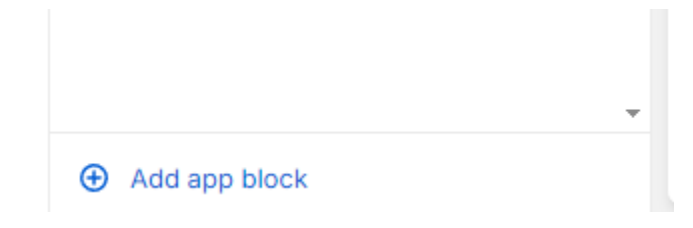

Add this block:

< Add app block

App blocks available for this page

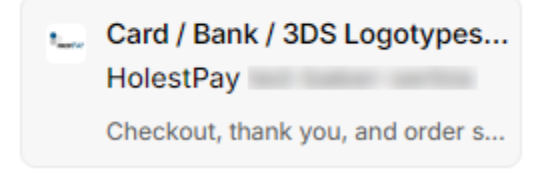

This block can be moved. It should be on the bottom of the page when rendered.

| Complete order |                       |                               |                           |              |               |
|----------------|-----------------------|-------------------------------|---------------------------|--------------|---------------|
|                |                       |                               |                           |              |               |
| Refund policy  | Shipping policy       | Privacy policy                | Terms of service          | Legal notice |               |
| energy 💽 V     | SA Diacord and States | Intesa San                    | CA INTESA<br>pacelo Group | SECURE       | ee<br>ID Cheo |
| ment button &  | esult checkout b      | olock (* <mark>require</mark> | d)                        |              |               |
| Holest P       | ay Thank-You &        | Ord                           |                           |              |               |
| Thank yo       | and order status      |                               |                           |              |               |

This block must be added on ThankYou and Order Status page

# \*\*\*This is the block that contains the <u>payment button</u> and <u>result output (payment transaction data, fiscal receipt, shipping...)</u>!\*\*

To add it in Customizer go first to Thank You the Order Status page , and using the "Add app block" button add it in both pages.

This is recommended position on ThankYou and Order Status pages :

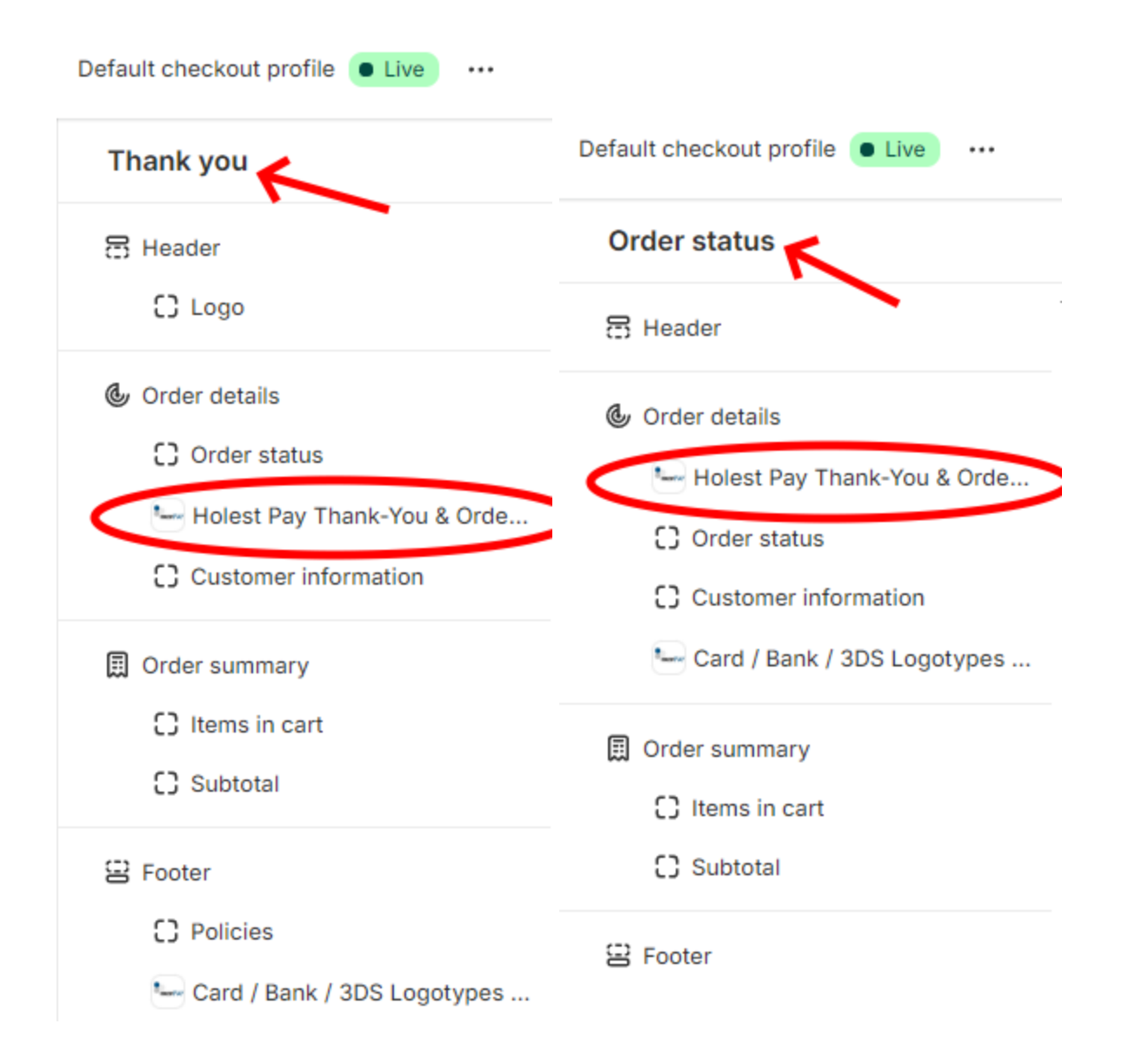

# SHOPIFY OLD CHECKOUT

This section will be absolute after 28.08.2025 as Shopify will force the new checkout across all shops.

If you still did not swap your store to the new Shopify Checkout (deadline 28.08.2025) you will have to do so in order to use this app.

If you are not sure if you need this you can go to Settings->Checkout. If you see this:

| Lif YOU SEE THIS TH<br>Configurations New (1) / TO NEW CHEC<br>Customize Checkout, Thank you, and Order status pages | HS MEANS YOU HAVE NOT SWAPEE<br>KOUT YET!!! |
|----------------------------------------------------------------------------------------------------|---------------------------------------------|
| holestengineering4 configuration Live                                                                                | Duplicate Customize                         |
| <ul> <li>Upgrade your Thank you and Order status pages</li> </ul>                                                    | <b>`</b>                                    |

If so, see first to swap to the new checkout (because you will have to do this before 28.08.2025).

# SHOPIFY SPECIFIC PARAMETERS FOR HOLESTPay POS settings

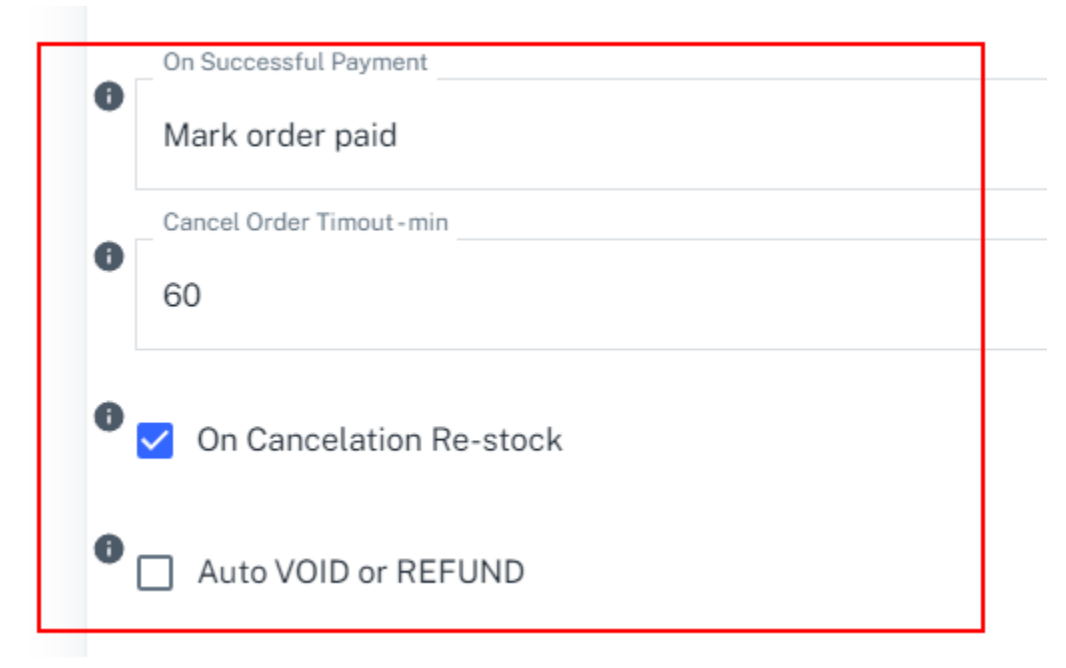

*Reset Permissions* - normally you don't need to click this button ever after installation. If some new features are added that require additional permissions you may need to run this if instructed.

SHOPIFY CLIENT SECRET | SHOPIFY CLIENT ID - these are parameters related to the app that is generated for your shop on our side. You can edit them but they will probably be automatically filled for you after the app gets prepared on our side.

*Payment auto-redirect* - if you want to automatically forward customers to payment skipping Pay button click.

*Store all orders* - HPay stores orders at its store only some method needs to perform actions for it. You can turn this on if you want to store all orders regardless if there is a possible operation to be executed on the HPay side or not.

Use language variants - Shopify has language variants like en-RS. Tick this if you want to use the second part after "-" for hpay language. en-RS -> rs

Instant P.Method Order Timeout - min - how long to wait for payment until order gets auto-canceled (to release stock). Note that you need to set sufficient time if you do send draft order payment links to customers!.

Translation

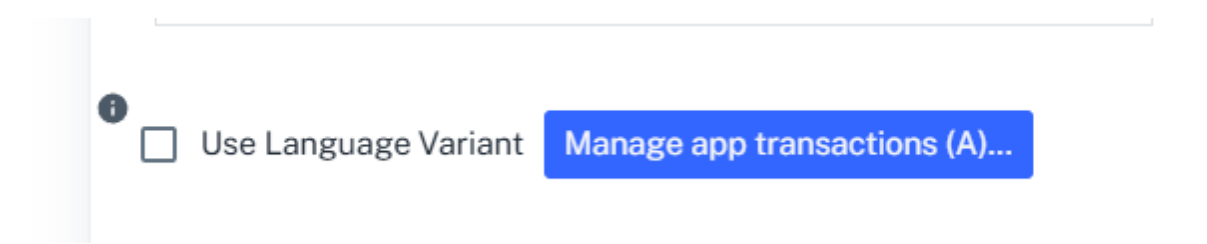

Use the *Manage app translation (A)* button to enter the translation panel. In the panel you can translate labels directly related to Shopify checkout flow and HolestPay methods.

After you alter translations you must use the "Re-deploy" option so these changes would be accepted.

# ORDER CONFIRMATION MAIL TEMPLATE

It's important to note that order confirmation mail will be sent to the customer by Shopify before he is forwarded to the card input page to make payment. Therefore the *Order Notification Template* must be adapted to respect this.

To edit Order Notification Template then from Shopify admin go to:

Settings -> Notifications -> Customer Notifications -> Order Confirmation

| Order processing                                           | ^ |
|------------------------------------------------------------|---|
| Order confirmation<br>Sent when a customer places an order | > |

Click "Edit code".

You need to assign 1 to the liquid variable *has\_pending\_payment* if the selected payment method is one of HPay methods.

Example code like this at very beginning of template code:

```
{% for transaction in order.transactions %}
{% if transaction.gateway | downcase contains "card" %}
{% assign has_pending_payment = 1 %}
{% assign buyer_action_required = 1 %}
{% endif %}
{% endifor %}
```

If your payment method in Shopify is named "Pay by Card" then above code would be sufficient.

If you also have IPS Skeniraj QR/mobile payments:

```
{% for transaction in order.transactions %}
  {% if transaction.gateway | downcase contains "card" or transaction.gateway | downcase
  contains "ips" %}
  {% assign has_pending_payment = 1 %}
  {% assign buyer_action_required = 1 %}
  {% endif %}
  {% endfor %}
```

```
. . . . . . . .
```

You can add more "or" conditions depending on how many HPay payment methods you have on site.

Note by payment method name we refer to the name you entered in Shopify admin for custom payment method (not HPay name localization).

After you have *has\_pending\_payment* properly set you need to correct all texts that could mislead customers.

For example if you have:

*Hi {{ customer.first\_name }}, we're getting your order ready to be shipped. We will notify you when it has been sent.* 

You then need to wrapp it with liquid IF condition:

{% if has\_pending\_payment %}

*Hi* {{ customer.first\_name }}, we will start your order preparation **as soon as you complete the payment**!

{% else %}

*Hi {{ customer.first\_name }}, we're getting your order ready to be shipped. We will notify you when it has been sent.* 

{% endif %}

NOTE: we understand that liquid template language can be confusing for people that are not developers. You can just forward your whole temple code to <a href="mailto:suppot@holest.com">suppot@holest.com</a> for assistance on how to adapt it (save as txt file for attachment).

# FRONT-END ORDERING FLOW EXPLAINED (CUSTOMER SIDE)

On checkout page, if HPay method is selected for payment method after the customer clicks Compite order customer goes to Thank You page.

If *Payment Auto-Redirect* parameter at HolestPay panel - site/pos setup **is not turned on** then customer will see payment button and method description (description from method configuration on HPay panel) like this:

|                                                                                                    | Manastir Sland<br>MIRIJEVO III<br>МИРИЈЕВО III Keyboard shortcuts Map data ©2024 Terms |
|----------------------------------------------------------------------------------------------------|----------------------------------------------------------------------------------------|
| Your order is confirmed                                                                                    |                                                                                        |
| You'll receive a confirmation emai                                                                         | il with your order number shortly.                                                     |
| Email me with news and offe                                                                                | rs                                                                                     |
| Order details                                                                                              |                                                                                        |
| Contact information                                                                                        | Payment method                                                                         |
| office@holest.com                                                                                          | B •••• 1 · RSD 19,100.00                                                               |
| Shipping address                                                                                           | Billing address                                                                        |
| TEST TEST                                                                                                  | TEST TEST                                                                              |
| TEST<br>11000 Beograd                                                                                      | TEST 11000 Beauting                                                                    |
| Serbia                                                                                                    | Serbia                                                                                 |
| Shipping method                                                                                            |                                                                                        |
| Free above 100                                                                                             |                                                                                        |
| Platite VISA, Maestro, Mastercard, AME<br>linija 2<br>linija 3<br>Nov pasus 1<br>Nov pasus 2<br>Treci paus | EX III DINA karicama                                                                   |
|                                                                                                    | 🚔 Pay: Pay By Card                                                                     |
| Need help? Contact us                                                                                      | Continue shopping                                                                      |
|                                                                                                    |                                                                                        |

NOTE: if a customer clicks "Continue shopping" by mistake he will also be directed to payment.

After button click or if *Payment Auto-Redirect* is turned on so customer click is skipped he will be led to the payment page. This could be HolestPay card input, IPS QR/mobile input, Uplatnica, another provider or bank page depending on method.

| <u>ଜ</u> | 01° | bulk-product-manager.myshopify.com/apps/hpay/8697665b-ef75-4c15-ad67-fb5c15d22837/makePayment/ 🛧 🗖 | ប |
|----------|-----|----------------------------------------------------------------------------------------------------|---|
|          |     |                                                                                                    |   |

After payment HPay will send it's emails to customers containing all information (if not explicitly turned off).

Customer is returned to the Thank you page after the payment try whether it's successful or not. If payment is not successful he/she will see the payment button again.

| Empil me with news and offers                                                                                                    |                                                               |                      | 0                                                       |                       |
|----------------------------------------------------------------------------------------------------|---------------------------------------------------------------|----------------------|---------------------------------------------------------|-----------------------|
|                                                                                                    |                                                               |                      | 2011 Toyota 8FBCU25<br>Complete Kit / Zinc Plated / Red | RSD 19,100.00         |
| Order details<br>Contact information<br>office@holest.com<br>Shipping address                                                                                                    | Payment method<br>B •••• 1 · RSD 19,100.00<br>Billing address | Subtotal<br>Shipping |                                                         | RSD 19,100.00<br>FREE |
| TEST TEST<br>TEST<br>11000 Beograd<br>Serbia<br>Shipping method<br>Free above 100                                                                                                    | TEST TEST<br>TEST<br>11000 Beograd<br>Serbia                  | Including            | RSD 2,914.05 in taxes                                   | KSD 19,100.00         |
| Payment: Paid<br>Order UID: 5156112302164<br>Authorization Code: 684959<br>Payment Status: Approved<br>Transaction Status Code: 00<br>Transaction Status Code: 00<br>Transaction Time: 202409191 16:06:58<br>Status code for the 3D transaction: 00<br>Amount in order currency: 163.15 EUR<br>Amount in payment currency: 19098.01 RSD |                                                               |                      |                                                         |                       |
| дЕМО         РАЧУН           RS000000000         DEMO DOO BEOGRAD MESTO           DEMO DOO BEOGRAD MESTO         DEMO DOO BEOGRAD MESTO           HEKA DEMO AДРЕСА 55         Mecto           Kacup:         www.demol.co           ECИP број:         765/1.0          ПРОМЕТ ПРОДАЈА                                                  |                                                               | All                  | HPay results are ou                                     | tputed here           |
| 2011 Toyota 8F8CU25 - Complete Kit / Zi<br>c Plated / Red (%)<br>19.098,01 1 19.098,0<br>Укупан износ: 19.098,0<br>Друго безготовинско плаћање: 19.098,0<br>                                                                                                    | 2<br>n<br>1<br>-<br>1<br>1<br>1<br>2<br>3<br>6<br>-           |                      |                                                         |                       |
| Укупан износ пореза: 3.049,20<br>                                                                                                    | 6<br>=<br>2<br>8<br>11<br>=                                   |                      |                                                         |                       |
|                                                                                                    |                                                               |                      |                                                         |                       |
| Download your fiscal receipt 2BFGTKJ5-2BFC                                                                                                    | BTKJ5-5408.pdf                                                |                      |                                                         |                       |

Results are also shown in Order Status page (payment button instead if order is still not paid):

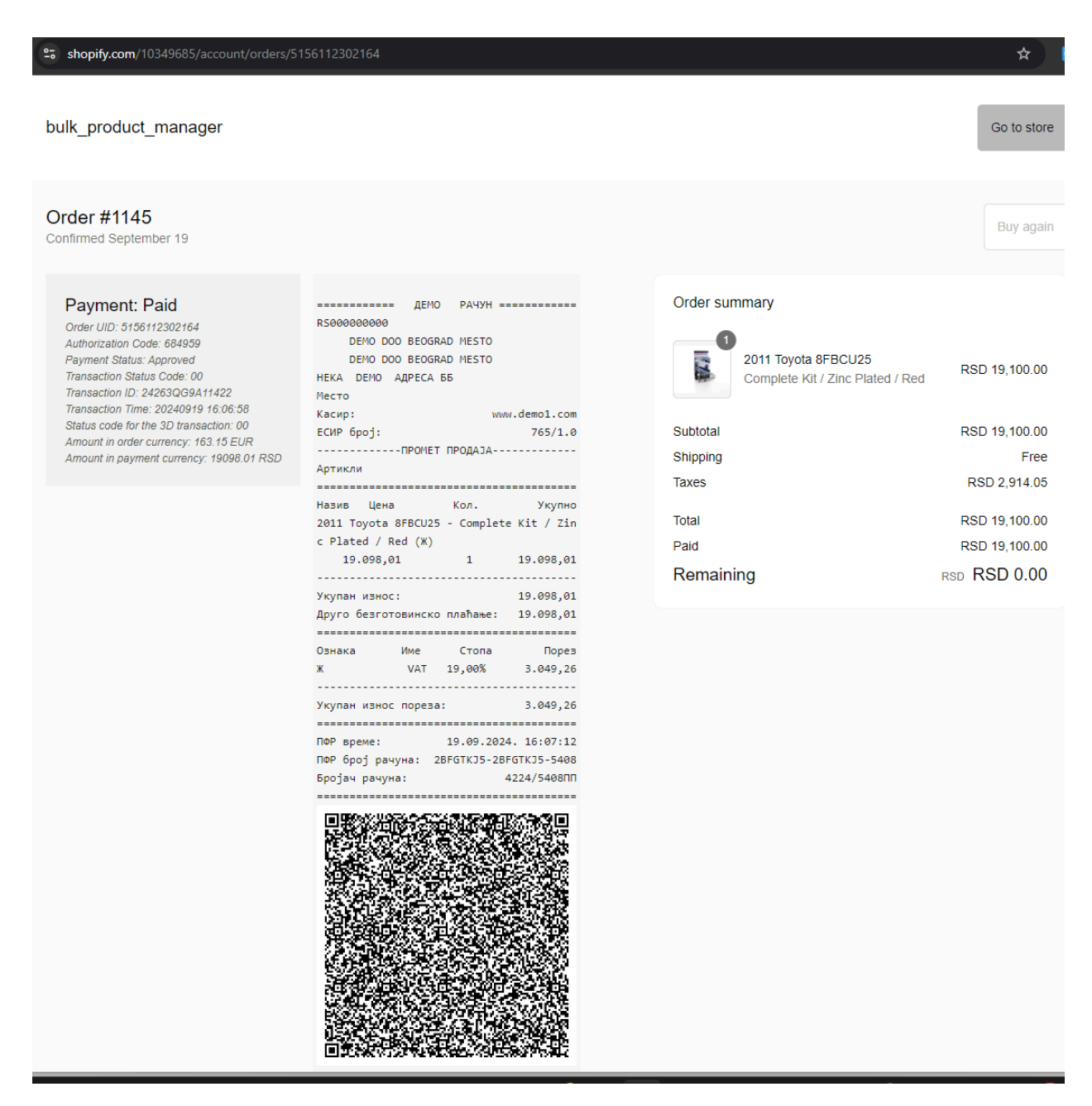

# ORDER BACKEND ADMINISTRATION

HPay app will provide you a box placed in backend order details with most common operations and basic interface.

If you don't see this box you will maybe have to pin it from available app admin blocks.

|                                                                                      | Net payment                                                                                                    |                                                                                                    |                                   | €0.00                                                   |
|--------------------------------------------------------------------------------------|----------------------------------------------------------------------------------------------------|----------------------------------------------------------------------------------------------------|-----------------------------------|---------------------------------------------------------|
|                                                                                      |                                                                                                    |                                                                                                    |                                   |                                                         |
|                                                                                      | 計 App blocks                                                                                                    | 🔀 HPay Admin 🗲                                                                                                    | - 2                               |                                                         |
|                                                                                      |                                                                                                    | + App block                                                                                                    |                                   |                                                         |
|                                                                                      |                                                                                                    |                                                                                                    |                                   |                                                         |
|                                                                                      | Timeline                                                                                                    | 1                                                                                                    |                                   |                                                         |
|                                                                                      | Timenne                                                                                                    |                                                                                                    |                                   |                                                         |
|                                                                                      | IM Leave a comment                                                                                                    | ıt                                                                                                    |                                   |                                                         |
|                                                                                      |                                                                                                    |                                                                                                    |                                   |                                                         |
|                                                                                      |                                                                                                    |                                                                                                    |                                   |                                                         |
| 0+ Apr                                                                               | blocks                                                                                                    |                                                                                                    | Diat                              |                                                         |
| 8± App                                                                               | blocks                                                                                                    |                                                                                                    | Pin t                             | o page for al                                           |
| 路 App<br>路 Ho                                                                        | blocks<br>lestPay ~                                                                                                    |                                                                                                    | Pin t<br>Preview                  | io page for al<br>面 段                                   |
| 83 Apr<br>B Ho                                                                       | blocks<br>lestPay ~                                                                                                    | PAID efiscalrs_FISCAL:sale                                                                                                | Pin t<br>Preview                  | opage for al<br>前 段<br>1                                |
| 82 Apr<br>83 Ho<br>0 H                                                               | blocks<br>lestPay ~<br>IPAY STATUS: PAYMENT:                                                                                                    | PAID efiscalrs_FISCAL:sale                                                                                                | Pin t<br>Preview                  | opage for al<br>前 段                                     |
| 器 Apr<br>器 Ho<br>こ ト<br>2024100<br>PAYME                                             | blocks<br>lestPay ~<br>IPAY STATUS: PAYMENT:I<br>D1 11:02:33, 700.00 RSD:                                                                                                    | PAID efiscalrs_FISCAL:sale                                                                                                | Pin t<br>Preview                  | io page for al<br>前 段<br>了                              |
| <ul> <li>器 Apr</li> <li>B Ho</li> <li>C F</li> <li>2024100</li> <li>PAYME</li> </ul> | blocks<br>lestPay ~<br>HPAY STATUS: PAYMENT:<br>01 11:02:33, 700.00 RSD:<br>NT Action<br>total:                                                                                                    | PAID efiscalrs_FISCAL:sale<br>Approved<br>payment currency                                                                | Pin t<br>Preview<br>3 Clic        | o page for al<br>①<br>译                                 |
| Ho<br>Ho<br>2024100<br>PAYME                                                         | blocks<br>lestPay ~<br>HPAY STATUS: PAYMENT:<br>0111:02:33, 700.00 RSD:<br>NT Action<br>total:<br>total in p<br>squery<br>Sync on POS                                                                                    | PAID efiscalrs_FISCAL:sale<br>Approved<br>payment currency<br>S VOID Refund                                               | Pin t<br>Preview<br>3 Clic<br>per | eo page for al                                          |
| Bi App<br>bi Ho<br>c +<br>2024100<br>PAYME<br>Status<br>E-Fiska                      | blocks<br>lestPay ~<br>IPAY STATUS: PAYMENT:I<br>01 11:02:33, 700.00 RSD:<br>NT Action<br>total:<br>total in p<br>total:<br>Sync on POS<br>lizacija u republici Srbiji                                                   | PAID efiscalrs_FISCAL:sale<br>Approved<br>payment currency<br>S VOID Refund<br>TIN: 20:BRLK 13:JMBG 10:PIB 40:            | Pin t<br>Preview<br>3 Clic<br>per | io page for al<br>①                                     |
| Ho<br>Ho<br>C<br>2024100<br>PAYME<br>E-Fiska<br>Refue                                | blocks<br>lestPay ~<br>HPAY STATUS: PAYMENT:<br>D111:02:33, 700.00 RSD:<br>NT Action<br>total:<br>total in p<br>total in p<br>lizacija u republici Srbiji                                                                | :PAID efiscalrs_FISCAL:sale<br>: Approved<br>payment currency<br>S VOID Refund<br>TIN: 20:BRLK 13:JMBG 10:PIB 40:         | Pin t<br>Preview<br>3 Clic<br>per | eo page for al<br>①<br>译<br>f<br>ck to show<br>manently |
| 8t Apr<br>Ho<br>C<br>F<br>2024100<br>PAYME<br>Status<br>E-Fiska<br>Refund<br>Status  | b blocks<br>lestPay ~<br>IPAY STATUS: PAYMENT:I<br>D1 11:02:33, 700.00 RSD:<br>NT Action<br>total:<br>total:<br>total in p<br>total:<br>Sync on POS<br>Ilizacija u republici Srbiji<br>Recall<br>račun html Fiskalni rač | PAID efiscalrs_FISCAL:sale<br>Approved<br>payment currency<br>S VOID Refund<br>TIN: 20:BRLK 13:JMBG 10:PIB 40:<br>čun pdf | Pin t<br>Preview<br>3 Clic<br>per | io page for a<br>命 段<br>了<br>k to show<br>manently      |
| Ho<br>C<br>PAYME<br>Status<br>E-Fiska<br>Refund                                      | blocks<br>lestPay ~<br>HPAY STATUS: PAYMENT:<br>D111:02:33, 700.00 RSD:<br>NT Action<br>total:<br>total in p<br>total:<br>squery<br>Sync on POS<br>dizacija u republici Srbiji<br>d Recall<br>račun html Fiskalni rač    | PAID efiscalrs_FISCAL:sale<br>Approved<br>payment currency<br>S VOID Refund<br>TIN: 20:BRLK 13:JMBG 10:PIB 40:<br>čun.pdf | Pin t<br>Preview<br>3 Clic<br>per | to page for a                                           |

### Example for paid order:

| Subtotal               | 1 item                                                | RSD19,100.00    | office@holest.com              |       |
|------------------------|-------------------------------------------------------|-----------------|--------------------------------|-------|
| Shipping               | Free above 100 (0.0 kg: Items 0.0 kg, Package 0.0 kg) | RSD0.00         | Shipping address               |       |
| Taxes                  | VAT 18% (Included)                                    | RSD2,914.05     | TEST TEST                      |       |
| Total                  |                                                       | RSD19,100.00    | TEST                           |       |
|                        |                                                       |                 | Serbia                         |       |
| Paid                   |                                                       | RSD0.00         | View map                       |       |
| Balance                |                                                       | RSD19,100.00    | Billing address                |       |
|                        | 1                                                     | Capture payment | Same as shipping address       |       |
|                        | · · · · · · · · · · · · · · · · · · ·                 |                 |                                |       |
|                        |                                                       |                 |                                |       |
| Metafields             |                                                       |                 | Conversion summary             |       |
|                        |                                                       |                 | 😂 This is their Oth order      |       |
| Pay transaction        |                                                       |                 | ③ 1st session was direct to yo | ur st |
|                        |                                                       |                 | 9 5 sessions over 2 days       |       |
| View all               |                                                       |                 | View conversion details        |       |
|                        |                                                       |                 |                                |       |
|                        |                                                       |                 |                                |       |
| 計 App blocks           |                                                       |                 | Fraud analysis 🛈               |       |
|                        |                                                       |                 | Not available                  |       |
| Bath HolestPay ∨       |                                                       | *               |                                |       |
| C HPAY STATUS:         | PAYMENT:PAID efiscalrs_FISCAL:sale                    |                 | Tags                           |       |
| 20240919 16:06:58, 19  | 9098.01 RSD: Approved                                 |                 |                                |       |
| PAYMENT Action         | total in payment currency                             |                 |                                |       |
|                        | Nume on BOS VOID Befund                               |                 |                                |       |
| Status query           | void Refund                                           |                 |                                |       |
| E-Fiskalizacija u repu | blici Srbiji TIN: 20:BRLK 13:JMBG 10:PIB 40:INO       |                 |                                |       |
| Refund Recall          |                                                       |                 |                                |       |
| Izdavanje fiskalnog ra | čuna html Izdavanje fiskalnog računa pdf              |                 |                                |       |
|                        | → Send to HPay                                        | Manage on HPay  |                                |       |
|                        |                                                       |                 |                                |       |

Depending on HPay order status, the set of options will be different.

Example for unpaid order:

| HolestPay ~                       |                                    |
|-----------------------------------|------------------------------------|
| C HPAY STATUS:                    |                                    |
| E-Fiskalizacija u republici Srbij | TIN: 20:BRLK 13:JMBG 10:PIB 40:INO |
| Fiskalni račun                    |                                    |

If operation requires input there will be basic inputs. For example fiscal refund requires TIN - buyer identification so you have input to enter it.

Recall does not require TIN so you can just click the button.

For payments amount for Refund | Capture can be less than original (partial refund, partial capture) therefore you can specify the amount you want to refund or capture.

Send to HPay button invokes the manual save of the latest order data to HPay (note some methods may trigger actions when this happens like *SFPT/FTPS/FTP order writer* module).

*Manage on HPay..* button will open order on HPay panel for fine management of actions performed.

| Firms:<br>FIRMA ZA TEST DOO | Odabrani POS<br>» bulk-product-manager.m | s<br>nyshopify.com |                  |                              |            |                     |              |                |                      |          |                |   |
|-----------------------------|------------------------------------------|--------------------|------------------|------------------------------|------------|---------------------|--------------|----------------|----------------------|----------|----------------|---|
| Narudžhinou                 | Datum/vreme od                           |                    | Datum/vreme do   | E-Fiskalizacija              | a u repu   | ıblici Srbiji       |              |                |                      |          | :              | × |
| Naruuzbine.                 | 2024-08-20 16:56                         |                    | 2024-09-19 16:56 |                              | Krei       | rani dokumenti:     |              |                |                      |          |                |   |
|                             |                                          |                    |                  | 2024-09-19 16:07             | 2BFGTK     | J5-2BFGTKJ5-5408    | 4224/5408    | III sale       | PDF DO               | WNLOAD   | VIEW           |   |
| Uid                         | ldent.                                   | Vreme kreiran      | ja               | TIN kupca                    |            | prefiks:vrednost    |              |                |                      |          |                |   |
| 5156112302164               | #1145                                    | 2024-09-19 14      | :07              | Metoda plaćanja              |            | Ostale bezgotovinsk | e uplate (or | I-line kartica | , pouzeće, uplata pr | eko raču | na) 🔹          | * |
|                             |                                          |                    | Cene su izražene | e u                          | EUR        |                     |              |                |                      | `        | ~              |   |
| Detalji narudžbi            | ne AKCIJE: Status query                  | Sync on POS        | VOID Refund      |                              | Šira/Naziv | ,                   | Količi       | na             | P. Stopa             |          | Ukupno(sa PDV) |   |
| 5152777000044               | #114.4                                   | 2024 00 17 14      | 02               | <sup>1</sup> SAU0790-4P- 201 | 1 Toyota 8 | FBCU25 - Complete   | 1            | kom            | Ж - 19.00% VAT       | ~        | 163.15         |   |
| 5155777909644               | 77 I I ****                              | 2024-09-17 14      | .02              |                              |            |                     |              |                | UKUPNO               | SA PDV:  | 163.15         |   |
| 5152698925140               | #1143                                    | 2024-09-16 12:     | 42               | Opoziv Re                    | fundacija  |                     |              |                |                      |          |                |   |
| 5150469324884               | #1142                                    | 2024-09-14 07      | :37              | 162.34 EUR                   |            | PAYMENT:VOID        |              |                | office@holes         | .com/ TE | ST TEST        |   |
| 5150466736212               | #1141                                    | 2024-09-14 07      | :36              | 162.34 EUR                   |            | PAYMENT:PAID        |              |                | office@holes         | .com/ TE | ST TEST        |   |
| 5147577581652               | #1139                                    | 2024-09-11 15:     | 37               | 162.37 EUR                   |            | PAYMENT:PAID        |              |                | office@holes         | .com/ TE | ST TEST        |   |

|       | Šira/Naziv |                                             | Placanja   | Refundacija Kol.       | 🛞 Refundacija |        |  |
|-------|------------|---------------------------------------------|------------|------------------------|---------------|--------|--|
| :56   | :          | SAU0790-4P-RD 2011 Toyota 8FBCU25 - Complet | 163.15(x1) | 1 \$/1                 |               | 163.15 |  |
|       |            | Refundacija RSD:                            | 19098.01   | Refundacij             | ja EUR:       | 163.15 |  |
| Ľ     | Poništi    |                                             |            |                        |               | ОК     |  |
| 1     | 63.15 EUR  | PAYMENT:PAID                                |            | office@holest.com/ TES | T TEST        |        |  |
| nd Fi | iskal >>   |                                             |            |                        |               |        |  |

Print results

| Restock Ed | dit Print V More actions V | < > |
|------------|----------------------------|-----|
|            | Bat HolestPay              |     |
|            | Print order page           |     |
|            | Print packing slips        |     |
|            |                            |     |
| ***        | Notes                      | 0   |
|            |                            |     |
|            | Order UID: 5156112302164   |     |

| ← #1145 ○ Authorized ○ Unfulfilled<br>September 19, 2024 at 10:03 am from Online Store                            | Restock     Edit     Print v     More actions v     < >                                                                                                |
|----------------------------------------------------------------------------------------------------|----------------------------------------------------------------------------------------------------|
| ▲ Test order                                                                                                    |                                                                                                    |
| Your payment gateway was in test mode when this order was create                                                  | ıd.                                                                                                    |
| 상 Unfulfilled (1)                                                                                                 | ··· Notes Ø                                                                                                    |
| Ba HolestPay ∽                                                                                                    | ×                                                                                                    |
| ======= ДЕМО РАЧУН =========<br>RS000000000<br>DEMO DOO BEOGRAD MESTO                                             | <ul> <li>Printable Documents</li> <li>2BFGTKJ5-2BFGTKJ5-5408   2024-09-19T16:07:12.053</li> <li>11422</li> <li>16:06:58</li> <li>action: 00</li> </ul> |
| НЕКА DEMO АДРЕСА ББ<br>Место<br>Касир: www.demo1.com<br>ЕСИР број: 765/1.0<br>ПРОМЕТ ПРОДАЈА<br>Артикли           | 23.15 EUR<br>7: 19098.01                                                                                                    |
| Назив Цена Кол. Укупно<br>2011 Toyota 8FBCU25 - Complete Kit / Zin<br>c Plated / Red (Ж)<br>19.098,01 1 19.098,01 | C                                                                                                    |
| Укупан износ: 19.098,01<br>Друго безготовинско плаћање: 19.098,01                                                 |                                                                                                    |
| <br>Ознака Име Стопа Порез<br>Ж VAT 19.00% 3.049.26                                                               |                                                                                                    |
|                                                                                                    | Cancel Continue to print                                                                                                    |
| Pay transaction                                                                                                   | <ul> <li>Chis is their 0th order</li> <li>Ist session was direct to your store</li> </ul>                                                              |
| View all                                                                                                    | 평 5 sessions over 2 days           View conversion details                                                                                             |

# POS INTEGRATION

At this moment Shopify has not completely finished it's POS app extensions SDK. Therefore currently there is only limited support to issue fiscal receipts for sales.

From order details or post purchase screen in bottom options open Hpay Pos Actions form.

If any fiscal receipt exists you will see it (created automatically or created manually). If it does not exist you will have the option to create the sale receipt (optionally you can specify buyer TIN if you sell to the company and they need a receipt).

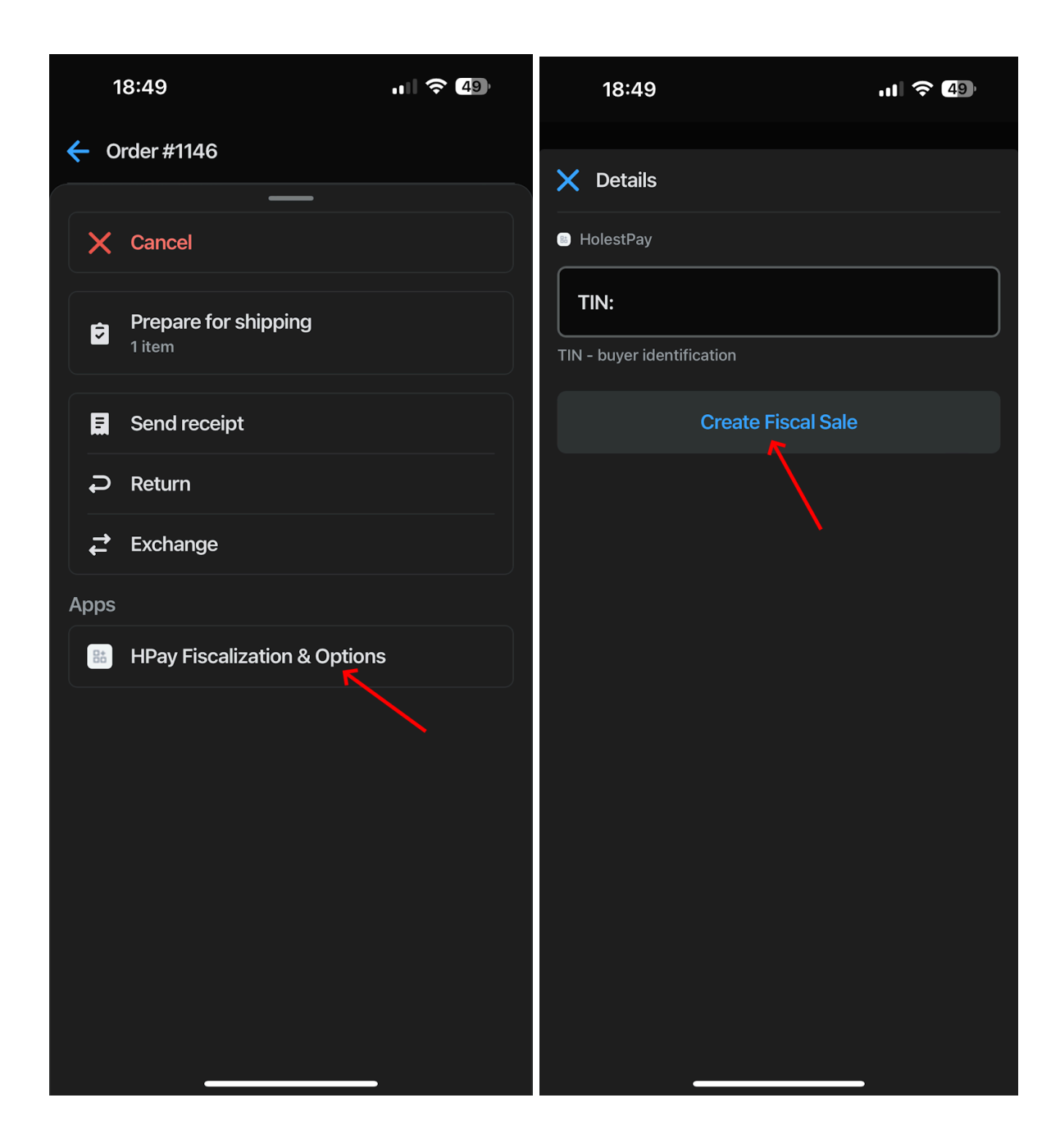

| 18:49                                                                                                    | ııl Ϛ <b>4</b> 8) |
|----------------------------------------------------------------------------------------------------|-------------------|
| 🗙 Details                                                                                                    |                   |
| <ul> <li>HolestPay</li> <li>===== ДЕМО РАЧУН =====</li> <li>RS000000000</li> <li>DEMO DOO BEOGRAD MESTO</li> <li>DEMO DOO BEOGRAD MESTO</li> <li>HEKA DEMO AДРЕСА ББ</li> <li>Место</li> <li>Касир: www.demo1.com</li> <li>ЕСИР број: 765/1.0</li> <li>ПРОМЕТ ПРОДАЈА</li> <li>Артикли</li> </ul> |                   |
| Назив Цена Кол. Укупно<br>2011 Toyota 8FBCU25 - Complete Kit / Z<br>c Plated / Red (Ж)<br>19.098,67 1 19.098,67<br><br>Укупан износ: 19.098,67<br>Друго безготовинско плаћање: 19.09                                                                                                    | 2in<br>8,67       |
| Ознака Име Стопа Порез<br>Ж VAT 19,00% 3.049,37<br>Укупан износ пореза: 3.049,37                                                                                                    |                   |
| ПФР време: 20.09.2024. 18:49:41<br>ПФР број рачуна: 2BFGTKJ5-2BFGTK.<br>Бројач рачуна: 4227/5411ПП<br>==================================                                                                                                    | J5-5411           |
| ===== КРАЈ ДЕМО РАЧУНА =                                                                                                    |                   |
|                                                                                                    | _                 |